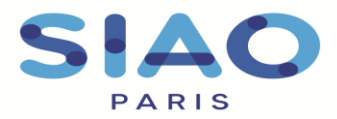

## Saisir le départ et l'arrivée d'un ménage

Lorsqu'un ménage quitte votre structure d'hébergement ou de logement, il est nécessaire de l'indiquer dans le SI-SIAO afin que le SIAO puisse prendre connaissance de la disponibilité.

Le préalable à l'intégration d'un ménage sur une disponibilité est de rendre la place vacante en signalant la sortie des personnes présentes auparavant.

Attention, les manipulations sur le départ et les arrivées de ménages se font TOUTES depuis le rôle « utilisateur hébergement », vous pouvez changer votre rôle depuis l'onglet réservé en haut à droite de votre écran.

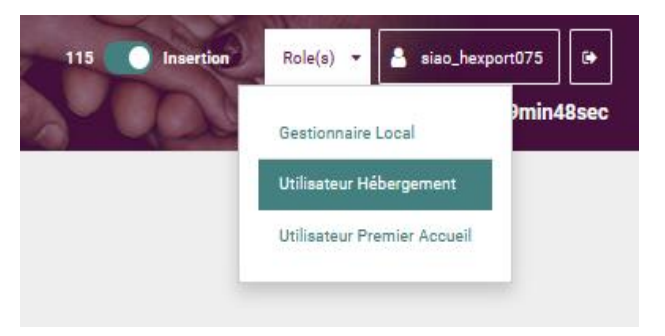

# > Pour saisir le départ d'un ménage de votre structure

1. Accéder à la demande

| Accédez  | à | l'onglet | « consultation » | situé | en | haut | de | MENU   |
|----------|---|----------|------------------|-------|----|------|----|--------|
| l'écran. |   |          |                  |       |    |      |    | Consul |

Vous pouvez alors recherchez une personne sur votre structure par son nom et/ou son prénom.

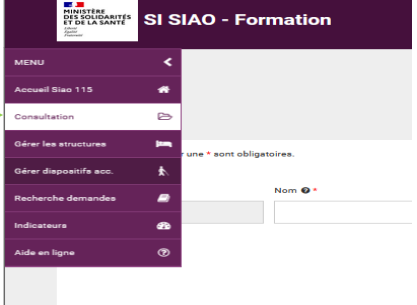

Une fois que vous aurez retrouvez la personne recherchée, vous pourrez accéder la demande en statut présence en cliquant sur le nom de la personne. Pour ouvrir la demande, il vous suffira alors de cliquer dessus.

| S |   | A   | C |  |
|---|---|-----|---|--|
|   | Ρ | ARI | S |  |

51 rue Ledru-Rollin 94200 Ivry-sur-Seine www.siao.paris.

| 🔻 🛊 BONJOUR TRISTESSE   | <b>m</b> 03/03/19        | 93        | <b>\$</b> 0202020202 | <b>Q</b> 075     |                       | • |
|-------------------------|--------------------------|-----------|----------------------|------------------|-----------------------|---|
| Historique des demandes | s Insertion (2 au total) |           |                      |                  |                       |   |
| Date de la demande      | Type de demande          | Statut    | Nbre de personnes    | Demande clôturée | Département d'origine |   |
| 08/09/2020              | Insertion                | Transmise | <b>26</b><br>5+      | Non              | 075                   |   |
| 08/09/2020              | Insertion                | Présence  | <b>8</b><br>5+       | Non              | 075                   |   |

| Line autre ontion consiste à nasser nar l'Item Gérer les structures    | MENU                   | <        |
|------------------------------------------------------------------------|------------------------|----------|
|                                                                        | Accueil Siao 115       | *        |
| Cliquez sur le bouton e pour accéder aux informations concernant       | Gérer les structures   | iten     |
| votre structure, puis sélectionnez l'onglet « personnes orientées ».   | Gérer les utilisateurs | 4        |
|                                                                        | Gérer dispositifs acc. | <b>Æ</b> |
|                                                                        | Indicateura            | <b>B</b> |
|                                                                        | Aide en ligne          | 0        |
| Structure Bâtiments Groupes De Places Utilisateurs Personnes Orientées |                        |          |

Cliquez ensuite sur le nom de la personne concernée par votre recherche.

## 2. Saisir le départ du ménage

Une fois la demande sélectionnée, vous devrez alors ouvrir l'onglet « **structure** ». Vous aurez alors la possibilité de notifier le départ de la personne en cliquant sur le bouton dédié.

|    | Identité                                 | Info     | ormations<br>lémentaires                                | Diagnostic soci                                       | al                                             | Entretien             | Notes / Rapp<br>social  | ort              | Historique               |               | Alerte        |           | Demande d'insertion             |
|----|------------------------------------------|----------|---------------------------------------------------------|-------------------------------------------------------|------------------------------------------------|-----------------------|-------------------------|------------------|--------------------------|---------------|---------------|-----------|---------------------------------|
|    |                                          |          |                                                         |                                                       |                                                |                       |                         |                  |                          |               |               | E         | nregistrer la demande           |
| Pr | ésence de la personr<br>Création Demande | siAO     | Structure                                               |                                                       |                                                |                       |                         |                  |                          |               |               |           |                                 |
| A  | ccepter / Refu                           | user un  | e Orientatio                                            | on                                                    |                                                |                       |                         |                  |                          |               |               |           |                                 |
|    | Date de la<br>demande                    | Statut   | Structure                                               | Gro                                                   | upe de place                                   | Date de la<br>réponse | Date d'entrée<br>prévue | Date<br>d'entrée | Date de sortie<br>prévue | Date<br>sorti | de P<br>e lit | ces<br>28 | Nombre de demandes<br>orientées |
|    | 08/09/2020                               | Présence | CHU BASTION<br>(AURORE)<br>Paris 12ème<br>arrondissemen | DE BERCY Cha<br>Plac<br>stab<br>t (75012) Cha<br>plac | mbre 2<br>ce de<br>oilisation<br>mbre 2<br>ces | 17/09/2020            |                         | 17/09/2020       |                          |               | -3            |           |                                 |
|    | Changer de place                         | Modifie  | er l'arrivée                                            |                                                       |                                                |                       |                         |                  |                          |               |               | () (      | )épart de la structure          |

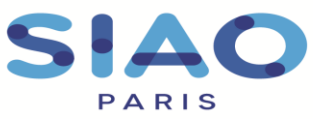

Une fenêtre apparait alors et vous permet de sélectionner les personnes sortantes du groupe de places.

Lorsque vous aurez validé votre sélection une nouvelle fenêtre vous demandera de **renseigner la date de sortie la situation et moment de la sortie**. Ces deux champs sont obligatoires. Vous pourrez ajouter un commentaire sur les motifs du départ. Pour terminer l'opération, cliquez sur « **confirmer** ».

| Sortie de la structu    | e                       |
|-------------------------|-------------------------|
| Date de départ *        |                         |
| Situation à la sortie * | Situation à la sortie   |
| Commentaire             | Commentaire             |
|                         |                         |
|                         | 500 caractères restants |
|                         | ✓ Confirmer X Annuler   |

Le départ d'un ménage dans votre structure crée une disponibilité dans votre structure.

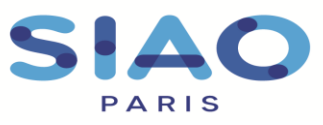

### Pour saisir l'arrivée d'un ménage sur votre structure

Une fois la disponibilité recensée, le SIAO orientera un nouveau ménage.

Cette orientation est désormais réalisée à partir du SI-SIAO. Pour autant et en parallèle le coordinateur du SIAO adressera au travailleur social qui suit la demande et à la structure un mail les informant de l'orientation.

#### 1. Consultation de la demande orientée par le SIAO

A partir de votre rôle d'hébergeur, accédez à **l'onglet « Accueil Siao 115 »** situé en haut à gauche de l'écran.

|   | SI SIAO - Formation                                                       | Rolefs) • 🛓 size_tursulet773 🕑<br>Votre session expire dans 29min545sec |
|---|---------------------------------------------------------------------------|-------------------------------------------------------------------------|
| < | Messages à l'attention des utilisateurs<br>Territoire<br>Paris            |                                                                         |
|   | Attente de la personne par la structure                                   | 4 demande(s)                                                            |
|   | <ul> <li>Orientation en attente de confirmation des structures</li> </ul> | 0 demande(s)                                                            |
|   | Demande sur dispositif d'accompagnement                                   | 0 demande(s)                                                            |
|   | Dernières personnes entrées en structure                                  | 0 demande(s)                                                            |
| ® | Demande orientée sur une place insertion par le 115                       | 0 demande(s)                                                            |
|   | ▶ Demande clôturée par la structure                                       | 1 demande(s)                                                            |

Les banettes « Attente de la personne par la structure » et « Orientation en attente de confirmation des structures » vous permettrons de retrouver les demandes qui vous ont été orientées en cliquant dessus.

Pour accéder à l'évaluation du ménage (la lire et l'étudier), il vous faudra cliquer sur son nom. Un écran vous présentera alors les informations nécessaires.

| Une fois la demande sélectionnée, | Identité                 | Informations<br>complémentaires | Diagnostic social | Entretien | Notes / Rapport<br>social | Historique | Alerte | Demande d'insertion    |
|-----------------------------------|--------------------------|---------------------------------|-------------------|-----------|---------------------------|------------|--------|------------------------|
| cliquez sur « <b>Structure</b> ». |                          |                                 |                   |           |                           |            | E      | inregistrer la demande |
|                                   | Attente de la personne p | iar la structure                |                   |           |                           |            |        |                        |
|                                   | Création Demande         | SIAO Structure                  |                   |           |                           |            |        |                        |

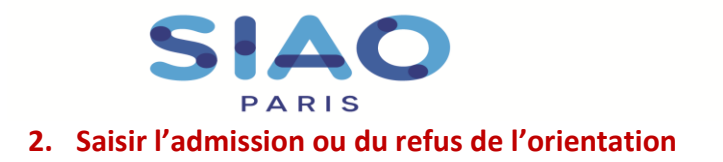

Après étude de la situation vous avez la possibilité d'accepter ou refuser l'orientation en cliquant sur les voutons correspondants.

|                            |               |                                                                                      | Acc                                  | cepter / Refus        | er une Orienta          | ation            |                          |                   |                       |                                 |
|----------------------------|---------------|--------------------------------------------------------------------------------------|--------------------------------------|-----------------------|-------------------------|------------------|--------------------------|-------------------|-----------------------|---------------------------------|
| Date de la<br>demande      | Statut        | Structure                                                                            | Groupe de<br>place                   | Date de la<br>réponse | Date d'entrée<br>prévue | Date<br>d'entrée | Date de sortie<br>prévue | Date de<br>sortie | Places<br>disponibles | Nombre de demandes<br>orientées |
| 11/10/2019                 | En<br>attente | Høbergement d'Urgence Citédes Jeunes<br>et Etudiants<br>Charleville-Møkikres (08000) | 71/72<br>Hđel<br>Chambre 4<br>places | 11/10/2019            |                         |                  |                          |                   | 496                   | 6                               |
| Refuser l'                 | orientation   | Accepter l'orientation                                                               |                                      |                       |                         |                  |                          |                   |                       |                                 |
|                            |               |                                                                                      |                                      |                       |                         |                  |                          |                   |                       |                                 |
| Orientation str            | vcture refus  | sée                                                                                  |                                      |                       |                         |                  | Accep                    | tation o          | le l'orient           | ation                           |
| Type de refus *<br>Motif * | Refusée       | par la personne Refusée par la structure                                             | •                                    |                       |                         | Ŀ                | Date                     | d'entrée          | prévisionn            | elle                            |
| autres                     |               |                                                                                      |                                      |                       |                         | le .             | _/_                      | /                 |                       |                                 |
| 994 caractères resta       | nts           |                                                                                      |                                      | ✓ Confirm             | er x Annuler            |                  |                          | ✓ C               | onfirmer              | × Annuler                       |

Si vous refusez l'orientation une fenêtre s'ouvrira afin que vous renseigniez le type et le motif du refus avec la possibilité d'expliciter cette décision.

Si vous acceptez l'orientation vous pouvez inscrire une date d'entrée prévisionnelle en attente de l'arrivée effective de la personne.

### 3. Saisir l'arrivée effective de la personne

Après avoir accepté l'orientation, si l'arrivée de la personne est effective il faudra le signaler sur le logiciel.

Sur la demande dans l'onglet « **Structure** » vous pourrez alors refuser l'orientation, saisir l'arrivée du groupe ou de la personne ou changer la place sur laquelle elle est positionnée.

|                       |                | S .                                                                     | AC<br>RIS                                                       |                       |                         |                  |                          |                   | 51 i<br>942<br>wv | rue Ledru-Rollin<br>200 Ivry-sur-Seine<br>vw.siao.paris. |
|-----------------------|----------------|-------------------------------------------------------------------------|-----------------------------------------------------------------|-----------------------|-------------------------|------------------|--------------------------|-------------------|-------------------|----------------------------------------------------------|
| Identité              | Info           | ormations Diag<br>lémentaires                                           | nostic social                                                   | Entretien             | Notes / Rappo<br>social | ort              | Historique               |                   | Alerte            | Demande d'insertio                                       |
|                       |                |                                                                         |                                                                 |                       |                         |                  |                          |                   |                   | Enregistrer la demande                                   |
| nte de la personn     | e par la struc | ture                                                                    |                                                                 |                       |                         |                  |                          |                   |                   |                                                          |
| réation Demande       | SIAO           | Structure                                                               |                                                                 |                       |                         |                  |                          |                   |                   |                                                          |
| cepter / Re           | fuser un       | e Orientation                                                           |                                                                 |                       |                         |                  |                          |                   |                   |                                                          |
| Date de la<br>demande | Statut         | Structure                                                               | Groupe de place                                                 | Date de la<br>réponse | Date d'entrée<br>prévue | Date<br>d'entrée | Date de sortie<br>prévue | Date de<br>sortie | Places<br>libres  | Nombre de demandes<br>orientées                          |
| 08/09/2020            | Acceptée       | CHU BASTION DE BERC<br>(AURORE)<br>Paris 12ème<br>arrondissement (75012 | Y Chambre 2<br>Place de<br>stabilisation<br>Chambre 2<br>places | 17/09/2020            |                         |                  |                          |                   | 2                 |                                                          |
| Refuser l'orientatio  | on Arriv       | rée du groupe/personne                                                  | Changer de place                                                |                       |                         |                  |                          |                   |                   |                                                          |
|                       |                |                                                                         |                                                                 |                       |                         |                  |                          |                   |                   |                                                          |

Lorsque vous cliquez sur l'**arrivée** du ménage, une fenêtre apparait alors vous demandant de noter obligatoirement la date d'arrivée. Une fois ces informations sélectionnées, cliquez sur « **confirmer** ».

Une fois l'arrivée prise en compte, le logiciel vous permettra encore de changer la place sur laquelle se trouve le ménage, de modifier la date d'arrivée ou même de signifier son départ.

| Validation de l'orientation vers la structure |             |           |  |  |  |  |  |
|-----------------------------------------------|-------------|-----------|--|--|--|--|--|
| Date d'entrée * Date de sortie prévisionnelle |             |           |  |  |  |  |  |
| -/_/ *                                        | _/_/        |           |  |  |  |  |  |
| Immobiliser ce groupe de place                |             |           |  |  |  |  |  |
|                                               | ✓ Confirmer | 🗙 Annuler |  |  |  |  |  |

Si vous refusez l'orientation proposée, il vous faudra alors cliquer sur le premier bouton proposé.

| Orientation strue     | cture refusée           |                          |             |           |
|-----------------------|-------------------------|--------------------------|-------------|-----------|
| Type de refus *       | Refusée par la personne | Refusée par la structure |             |           |
| Motif *               | Motif de refus          | •                        |             |           |
| Précision du refus    |                         |                          |             |           |
| 982 caractères restar | its                     |                          |             |           |
|                       |                         |                          | ✓ Confirmer | 🗙 Annuler |

Une fenêtre s'ouvrira alors afin que vous puissiez remplir le type de refus (par la personne ou par la structure) le motif du refus et aussi noter un commentaire explicatif. Une fois ces informations sélectionnées, cliquez sur « **confirmer** ».

Il est nécessaire de bien signifier le refus par mail en faisant « répondre à tous » au mail d'orientation. Le SIAO renverra alors une nouvelle situation.

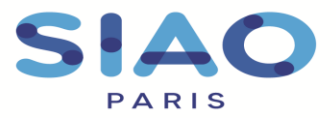

# > Pour saisir le changement de place d'un ménage

Lorsqu'un ménage change de place au sein de votre structure, vous pouvez faire transparaitre ce changement sur le SI-SIAO.

#### 1. Accéder à la fiche du ménage

Effectuez la même manipulation présentée au début de cette fiche technique.

### 2. Changer de place

Une fois que vous avez accédé à la demande du ménage, sélectionnez l'onglet « structure ».

| Identité                                | Informations<br>complémentaires | Diagnostic social | Entretien | Notes / Rapport<br>social | Historique | Alerte | Demande d'insertion   |
|-----------------------------------------|---------------------------------|-------------------|-----------|---------------------------|------------|--------|-----------------------|
|                                         |                                 |                   |           |                           |            | E      | nregistrer la demande |
| Attente de la personne par la structure |                                 |                   |           |                           |            |        |                       |
| Création Demande                        | SIA0 Structure                  |                   |           |                           |            |        |                       |

Plusieurs propositions vous seront faites, dont la possibilité de changer la place.

Lorsque vous cliquez sur le bouton correspondant une fenêtre s'ouvrira alors et vous présentera l'ensemble des places existantes dans votre structure.

Sélectionnez le groupe de places qui vous intéresse et cliquez sur le bouton « changer ».

Une nouvelle fenêtre s'ouvrira vous demandant de confirmer ce changement. Cliquez sur « confirmer »